## iGET ACTIVE A6 deaktivace HandsFree

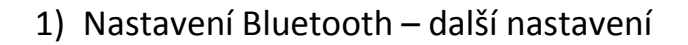

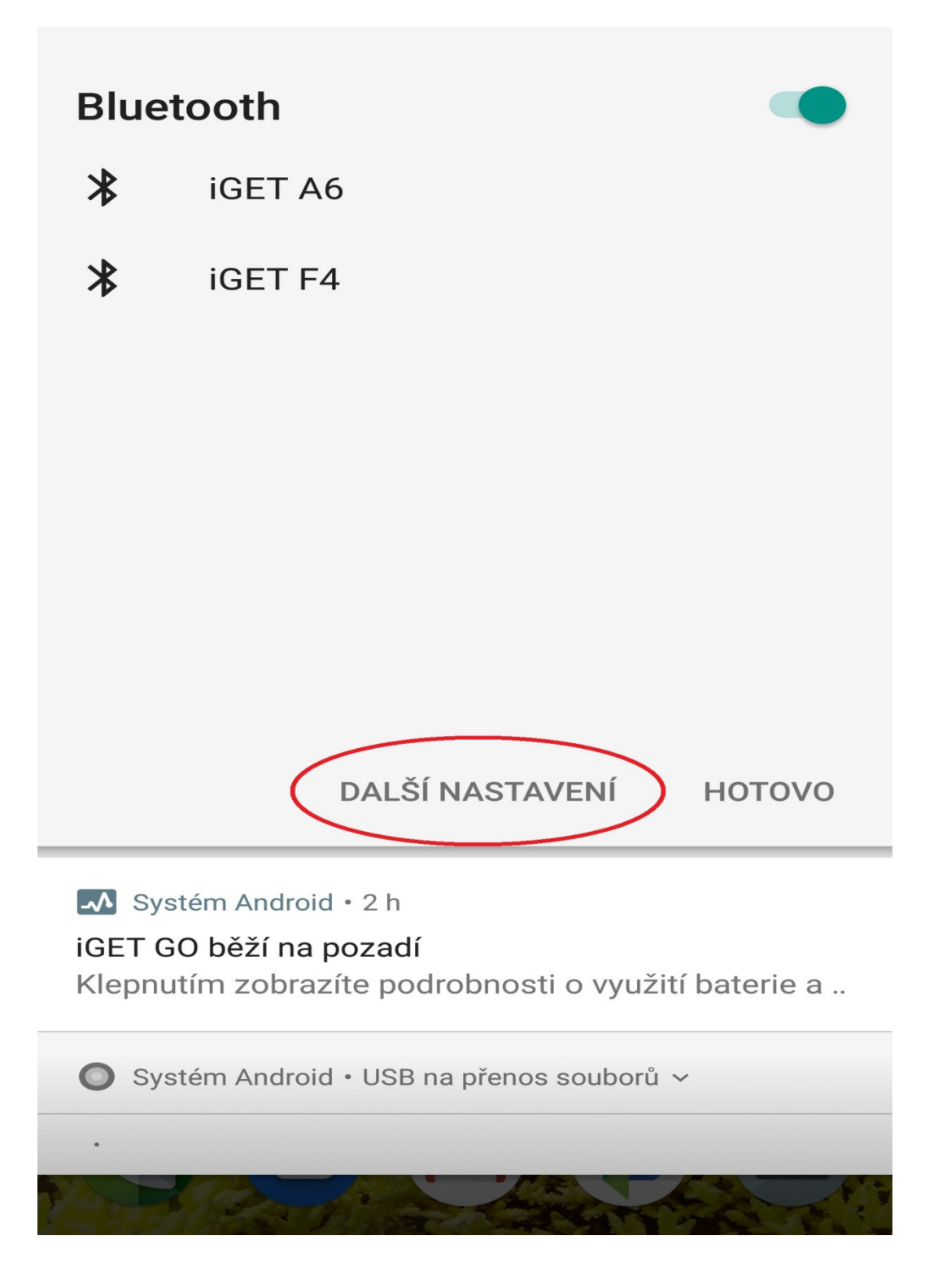

2) iGET A6 – nastavení ( ozubené kolečko )

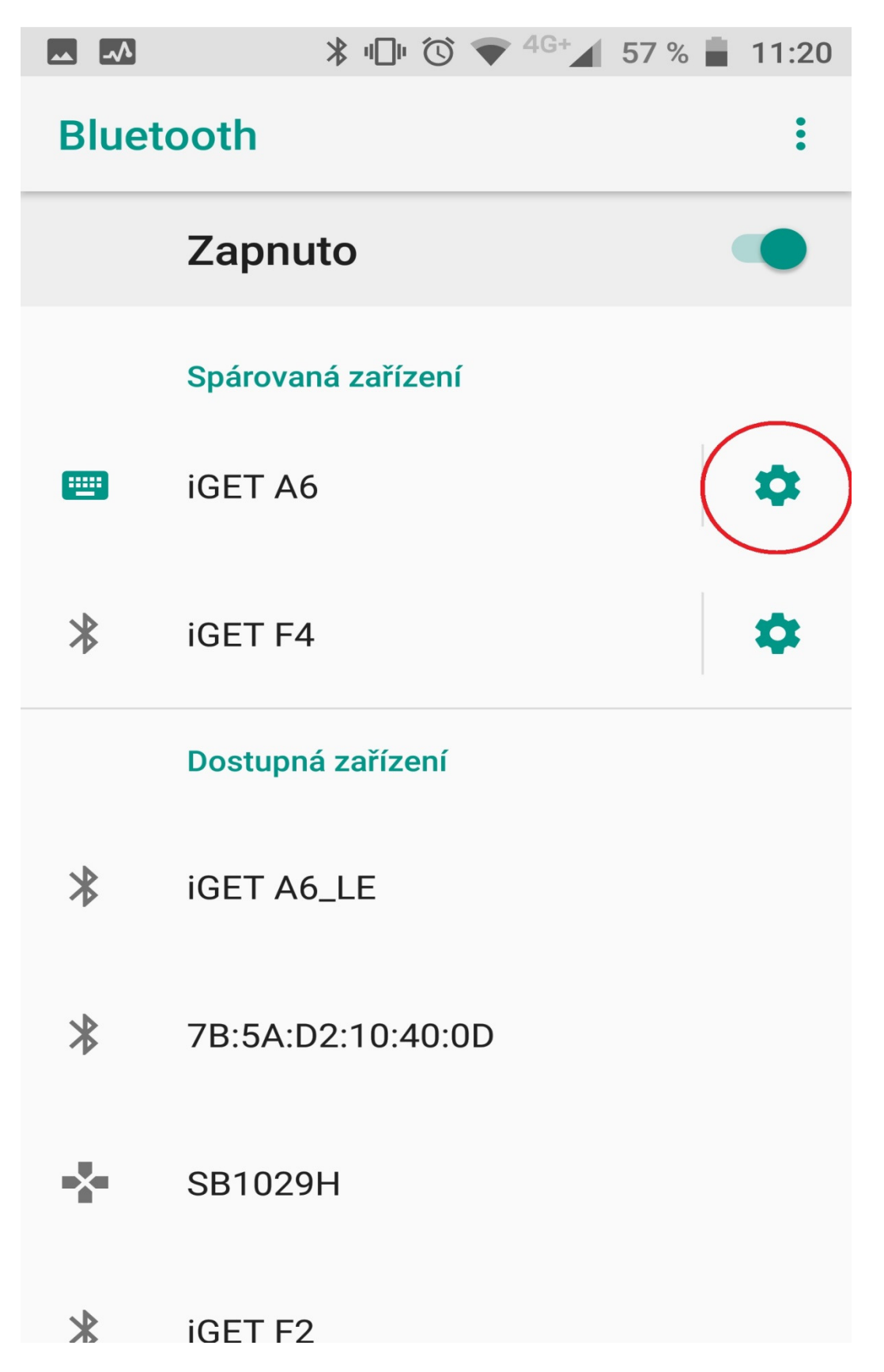

3) Vypnout možnost Zvuk telefonu

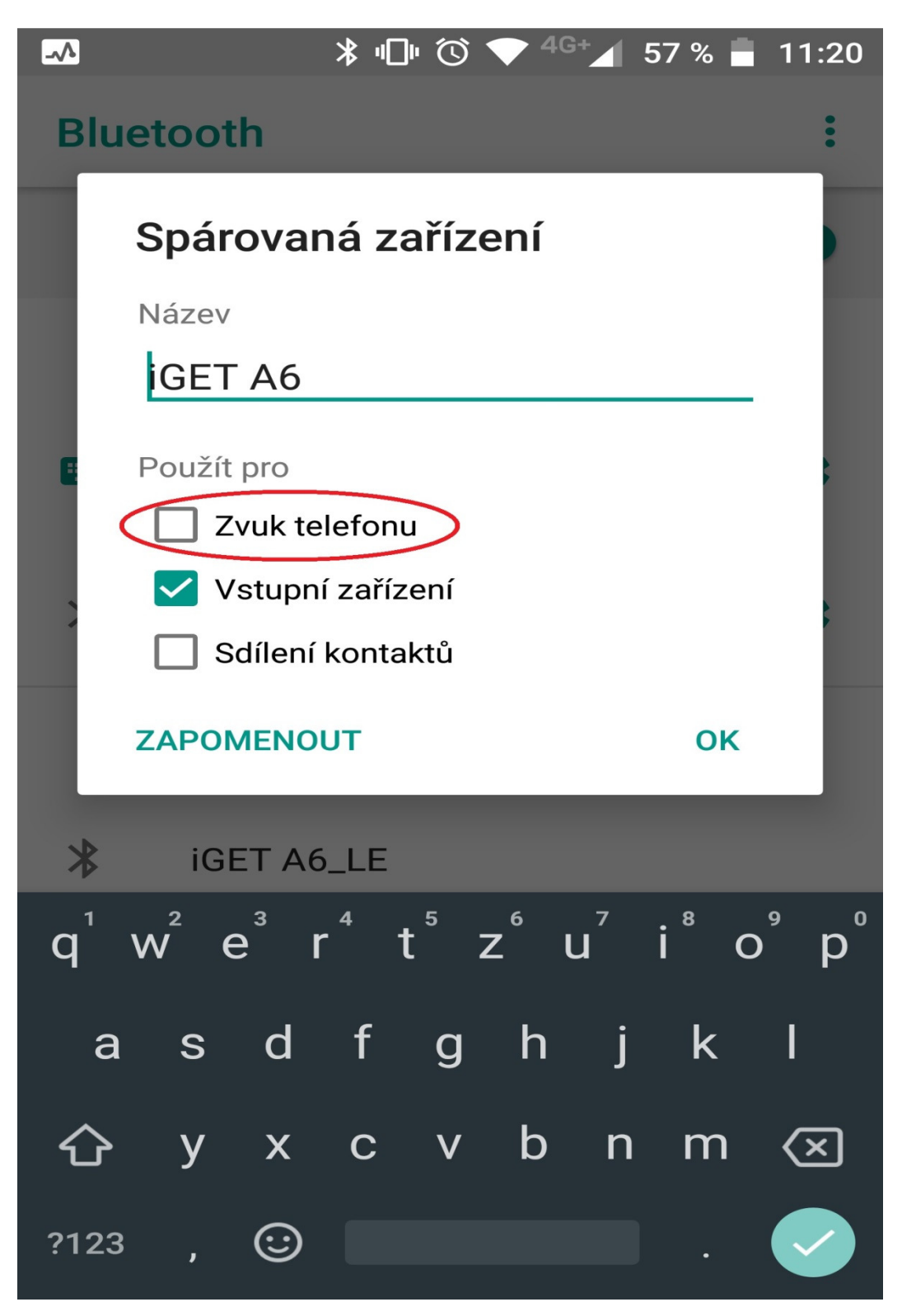